# ИНСТРУКЦИЯ

## Подача заявки на аттестацию предприятия в системе Цербер (животноводческая продукция)

ВАЖНО! Ниже перечислены страны, компетентные органы которых ведут собственные списки аттестованных импортеров. Таким образом, прохождение аттестации не является финальной точкой для начала экспорта в указанные страны. Необходимо дождаться попадания вашего предприятия в список компетентного ведомства страны импортера, Россельхознадзор направляет соответствующие обращения в адрес указанных стран.

Страны, для которых требуется пройти процедуру включения:

- Австралия
- Азербайджан
- Бахрейн
- Бразилия Великобритания
- Катар
- Китай

- Новая Зеландия
- ОАЭ
- Саудовская Аравия
- Сербия
- Сингапур
- Страны Европейского Союза
- Малайзия
- Япония
- Гонконг
- Грузия
- Индонезия
- Вьетнам

- НАЧАЛО РАБОТЫ
- Зайдите в систему Цербер. Если ваше предприятие не зарегистрировано в системе, обратитесь к инструкции «Регистрация площадки».
- Нажмите кнопку «Начать работу»; затем выберите в появившемся меню «Заявка на аттестацию».

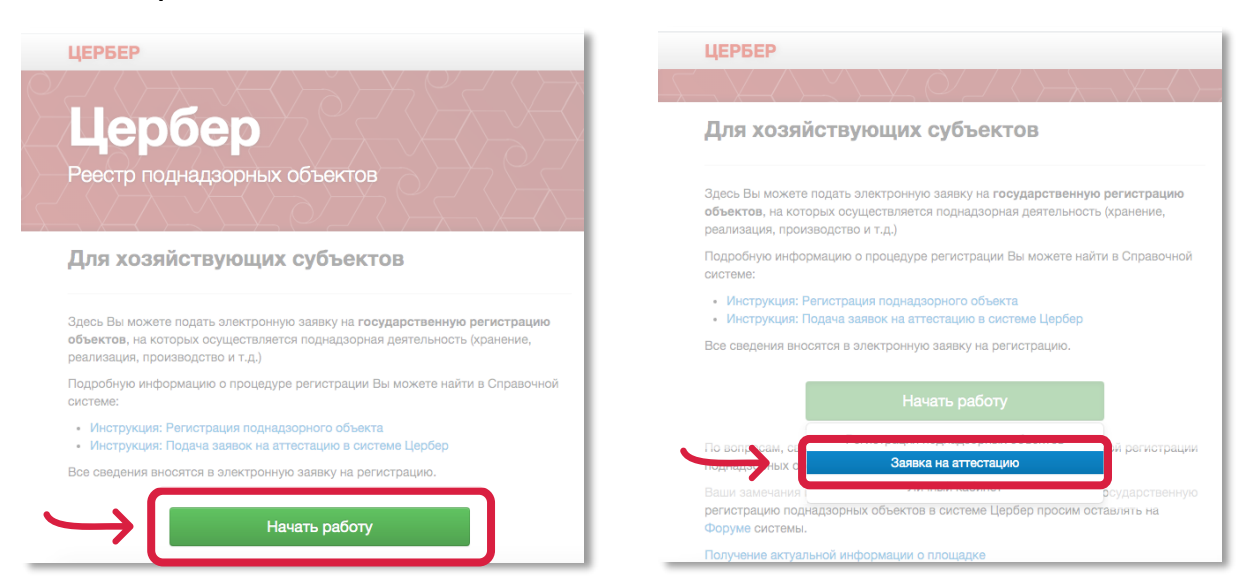

#### • ВЫБОР ПЛОЩАДКИ

> Откроется страница «Поиск поднадзорного объекта». В графе «ИНН/ОГРН» введите номер, под которым зарегистрировано ваше предприятие.

| ЦЕРБЕР                                                                                                    | Войти |
|----------------------------------------------------------------------------------------------------|-------|
| Регистрация в Таможенном союзе > Поиск поднадзорного объекта                                                                                                    |       |
|                                                                                                    |       |
| Поиск поднадзорного объекта                                                                                                    |       |
| Внимание!<br>Ответственность за достоверность сведений, содержащихся в заявке на аттестацию, несет заявитель.                                                                                                    |       |
| Внимание!<br>Подача заявки на аттестацию в системе Цербер не подразумевает под собой получение реквизитов доступа для личного кабинета Цербер.XC.<br>Ознакомътесь с инструкцией по получению доступа в Цербер.XC |       |
| Инн/огрн   Найти                                                                                                    |       |
| Если необходимую площадку найти не удалось, то пройдите процедуру регистрации.                                                                                                    |       |
|                                                                                                    |       |
|                                                                                                    |       |

**ВАЖНО!** Будьте внимательны при поиске интересующей вас площадки, так как под данным ИНН/ОГРН могут быть зарегистрированы ваши другие площадки: склады, фермы по выращиванию животных.

| ЕРБЕР                                                                                                    |                                                          | Войти    |
|----------------------------------------------------------------------------------------------------|----------------------------------------------------------|----------|
| Хозяйствующий субъект<br>Название:<br>Юр. адрес:                                                                                                    |                                                          |          |
| Поднадзорный объект                                                                                                    | Площадка                                                 |          |
| Название: ОСО<br>Номер:<br>Вид: предприятия по разведению и содержанию животных (КРС, МРС,<br>лошадей, лосей, маралов)                                                                             | Название: ферма<br>Номер:<br>Адрес: Российская Федерация | <b>×</b> |
| Название: ООО<br>Номер:<br>Вид: предприятия по ввозу/вывозу, хранению и реализации продукции<br>животного происхождения/гидробионтов (холодильники и<br>хладокомбинаты, склады и базы по хранению) | Название: ООО<br>Номер:<br>Адрес: Российская Федерация   | ×        |
| Название: ООО<br>Номер:<br>Вид: предприятия/организации, осуществляющие временное содержание<br>животных                                                                                           | Название: ООО<br>Номер:<br>Адрес: Российская Федерация   | ~        |
| Название: ООО<br>Номер:<br>Вид: предприятия по разведению и содержанию животных (КРС, МРС,<br>лошадей, лосей, маралов)                                                                             | Название: ферма<br>Номер:<br>Адрес: Российская Федерация |          |

Выберите площадку, которую вы планируете аттестовать. В данном разделе содержится основная информация о площадке, ее виде деятельности, а также список стран, на поставки в которые аттестовано данное предприятие.

### • ВЫБОР ПЛОЩАДКИ

Перейдите в самый конец страницы. Найдите строку «Добавленные статусы предприятия». Именно здесь вы оформляете заявку на проведение обследования предприятия – нажмите кнопку «Добавить».

| ЦЕРБЕР                                    |                                                                                                    |                                                           |                                                      | Войти                 |
|-------------------------------------------|----------------------------------------------------------------------------------------------------|-----------------------------------------------------------|------------------------------------------------------|-----------------------|
|                                           | хранение, переработка                                                                               |                                                           |                                                      |                       |
| Мясо и мясопродукты / говядина / говядина | расфасовка, заготовка, перемещение,<br>реализация, производство, разделка,<br>хранение, переработка | Без ограничений   Мозамб<br>28.03.2019                    | ик   Акт: № 21 от 28.03.201                          | 9   внесён:           |
| Мясо и мясопродукты / говядина / говядина | расфасовка, заготовка, перемещение,<br>реализация, производство, разделка,<br>хранение, переработка | Без ограничений   Венесуз<br>15.05.2019   внесён: 29.05.2 | ала Боливарианская, Респу<br>019                     | ублика   Акт: № 34 от |
| Мясо и мясопродукты / говядина / говядина | расфасовка, заготовка, перемещение,<br>реализация, производство, разделка,<br>хранение, переработка | Без ограничений   Вьетнам                                 | и   Акт: № 65 от 02.08.2019                          | внесён: 05.07.2018    |
| Мясо и мясопродукты / говядина / говядина | расфасовка, заготовка, перемещение,<br>реализация, производство, разделка,<br>хранение, переработка | Без ограничений   Страны<br>испытаний по УЛК от 29.01     | Таможенного Союза   Акт<br>2019   внесён: 04.02.2019 | : № протоколы         |
| Добавленные статусы предприятия Добавить  |                                                                                                    |                                                           |                                                      |                       |
| Продукция                                 | Вид деятельности                                                                                    |                                                           | Страна                                               | Действия              |
| Нет информации                            |                                                                                                    |                                                           |                                                      |                       |

- > Выберите страну, на поставки в которую вы хотите аттестовать свое предприятие.
- > Затем выберите продукцию.

| Добавление продук                     | ции                |          | ×      | Добавление продук    | ции                                                                                                    |          | ×      |
|---------------------------------------|--------------------|----------|--------|----------------------|----------------------------------------------------------------------------------------------------|----------|--------|
| Страна *                              | Выберите из списка |          | v      | Страна *             | Австралия                                                                                              |          | X Y    |
| Тип пролукции *                       | Выберите из списка |          | _      | Тип продукции *      | Мясо и мясопродукты                                                                                    |          | -      |
| типродукции                           | Бисорито на описка |          |        | Продукция *          | говядина                                                                                               |          | •      |
| Продукция *                           | Выберите из списка |          | -      | Вид продукции        | Выберите из списка                                                                                     |          |        |
| Вид продукции<br>Виды деятельности *: | Выберите из списка |          | -      | Виды деятельности *: | <ul> <li>хранение</li> <li>разделка</li> <li>производство</li> <li>расфасовка</li> <li>убой</li> </ul> | ſ        |        |
|                                       |                    | Добавить | Отмена |                      |                                                                                                    | Добавить | Отмена |

**ВАЖНО!** Оптимальным вариантом является **аттестация «до второго уровня справочника** продукции».

> Графа «Вид продукции» не является обязательной для заполнения, однако пройдя аттестацию, например, по:

| Тип продукции                                       | Продукция                                   | Вид продукции                                                   |
|-----------------------------------------------------|---------------------------------------------|-----------------------------------------------------------------|
| мясо и мясопродукты (первый<br>уровень справочника) | говядина<br>(второй уровень<br>справочника) | говядина бескостная охлажденная<br>(третий уровень справочника) |

ваше предприятие сможет поставлять только указанную в третьем уровне позицию.

> Для проведения аттестации с охватом всей возможной продукции оформлять заявку следует до второго уровня справочника. Так, например, если вы хотите поставлять мясо (отруба), полученное от крупного рогатого скота, оформляйте заявку:

| Тип продукции                | Продукция                    |
|------------------------------|------------------------------|
| мясо и мясопродукты          | говядина                     |
| (первый уровень справочника) | (второй уровень справочника) |

Если ваша позиция относится к субпродуктам, то:

| Тип продукции                | Продукция                    |
|------------------------------|------------------------------|
| мясо и мясопродукты          | субпродукты и жиры говяжьи   |
| (первый уровень справочника) | (второй уровень справочника) |

> Необходимо выбрать тип деятельности предприятия, который к нему применим.

#### • • ОФОРМЛЕНИЕ ЗАЯВКИ

После того, как вы выберите продукцию и типы деятельности, на поставки которой вы хотите аттестовать свое предприятие, система выдаст вам образец анкеты, которую необходимо заполнить. Данная анкета подразумевает предоставление информации о типе производства, его мощностях и прочих рутинных для предприятия производственных процессах. Без прикрепления данной анкеты оформление заявки невозможно.

#### Основная ниформация о производственной деятельности предприятия: Ваsic information about the enterprise' production activities

| 1.1. | Наименование предприятия                                                                             |
|------|----------------------------------------------------------------------------------------------------|
|      | Name of the enterprise                                                                               |
|      |                                                                                                    |
| 1.2. | Государственный/экспортный регистрационный номер (если имеется)/ИНН                                  |
|      | The State registration number for export (if applicable)                                             |
|      |                                                                                                    |
| 1.3. | Документ аттестации (утверждения) компетентным органом                                               |
|      | Document of certification (assertion) by competent authorities                                       |
|      |                                                                                                    |
| 1.4. | Номер предприятия в ИС «Цербер»                                                                      |
|      | Number of the enterprise in IS «Cerberus»                                                            |
|      |                                                                                                    |
| 1.5. | Фактический адрес предприятия (с указанием административного района и области)                       |
|      | Actual address of the enterprise (with the indication of the district and region)                    |
|      | Α                                                                                                    |
| 1.6. | Направления видов деятельности предприятия (убой КРС/МРС/свиней/лошадей/оленей/                      |
|      | кроликов/личи: разделка и упаковка мяса: хранение или иное)                                          |
|      | Directions of the forms of the enterprise activities (slaughter of cattle/pigs/horses/deers/rabbits/ |
|      | game: cutting and packing of meat: storage, or other)                                                |
|      | ¥                                                                                                    |
|      |                                                                                                    |

#### • ПОЛУЧЕНИЕ АТТЕСТАЦИИ

> После прохождения обследования, дождитесь получения статуса «Без ограничений». Указанный статус присваивается сотрудниками центрального аппарата Россельхознадзора по результатам проверки акта обследования или после появления вашего предприятия в перечнях страны импортера.